# 普微爾熱感機新機型 Pd-s260(POS58)安裝列印測試

經測試安裝完畢之印表機更名為 Pd290 即可於 E-play 平台列印購買虛擬商品。

Windows8 作業系統安裝普微爾 Pd-s260 熱感機方式如下 (Win8\_32Bit、Win8\_64Bit):

## OS : Win8\_32Bit 及 64Bit

- 1. 執行 Pd-260 for win8.exe
- 2. Pd-s260 驅動程式安裝。點選"是"

| da.        | 使用者帳)                                             | <b>三控制</b> |         |   |
|------------|---------------------------------------------------|------------|---------|---|
| ۲          | 念是否要允許下列來自不明<br>腦?                                | ]發行者的程式的   | 》更這部電   |   |
|            | 程式名稱: Pd-260setup.exe<br>發行者: 不明<br>檔案來源: 此電腦上的硬碟 |            |         |   |
| <b>②</b> 顧 | 示詳細資料(D)                                          | 是(Y)       | 否(N)    |   |
|            |                                                   | 變更這些       | 通知顯示的時間 | 慶 |

3. **選擇所需要語言**。接著下一步

|                                | Printer Driver Setup - InstallShield Wizard | - 🗆 💌 |
|--------------------------------|---------------------------------------------|-------|
| <b>選擇安裝語言</b><br>從下列攫項中選擇安裝語言。 |                                             |       |
|                                | 中文 (繁微)<br>中文 (簡體)<br>英語                    |       |
| InstallSiteId                  | <u>&lt;上一步(₽)</u> 下一步(N) →                  | 取消    |

## **4.** 安裝中

|                                         | Printer Driver Setup - InstallShield Wizard – 🗖 🗾 🗙                           |
|-----------------------------------------|-------------------------------------------------------------------------------|
| <b>準備安装</b><br>InstallShield Wizard 準備3 | 安装程式時,諸等待。                                                                    |
|                                         | Printer Driver Setup 安裝程式正在準備 InstallShield Wizard,它可指引您完成<br>安裝過程的其餘部分。 諸稍候。 |
|                                         |                                                                               |
|                                         |                                                                               |
|                                         |                                                                               |
|                                         |                                                                               |
|                                         |                                                                               |
| InstallShield                           | 取消                                                                            |

### 5. 安裝驅動程式。接著下一步

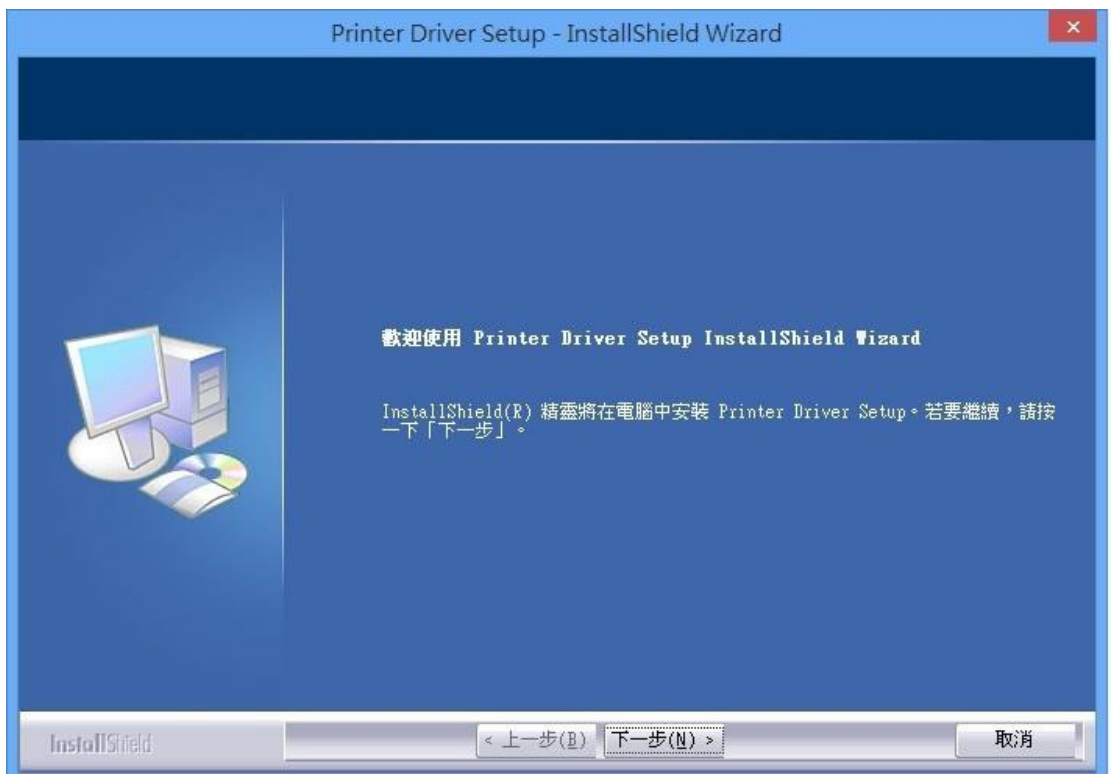

#### 6. 安裝

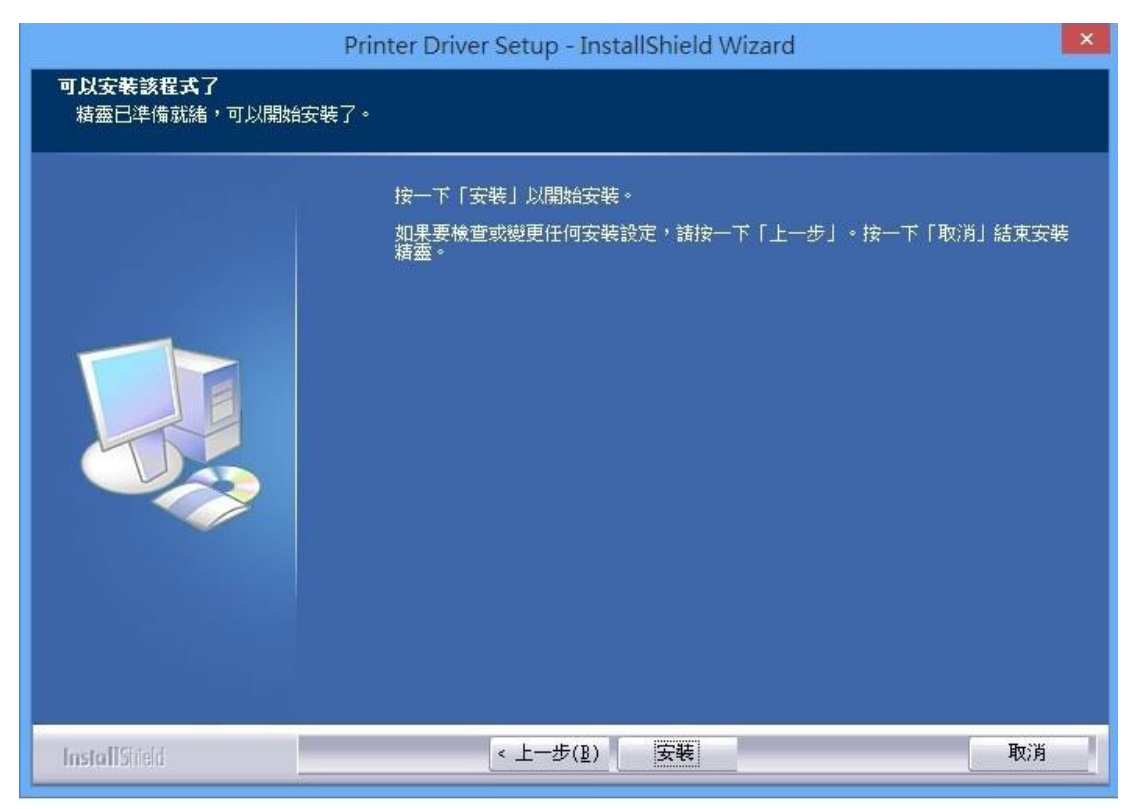

## 7. 預設 Machine Type: POS58, Port: USB。接著按install

| Printer Driver Setup |               |  |
|----------------------|---------------|--|
| Machine Type         | POS58         |  |
| Port                 | USB           |  |
| Baud Rate            | 9600 💌        |  |
| Flow                 | NO FLOW       |  |
| IP Address           | 192.168.1.178 |  |
| Work Port            | 9100          |  |
| 8                    |               |  |
| Install(S)           |               |  |

### 8. 驅動安裝成功。

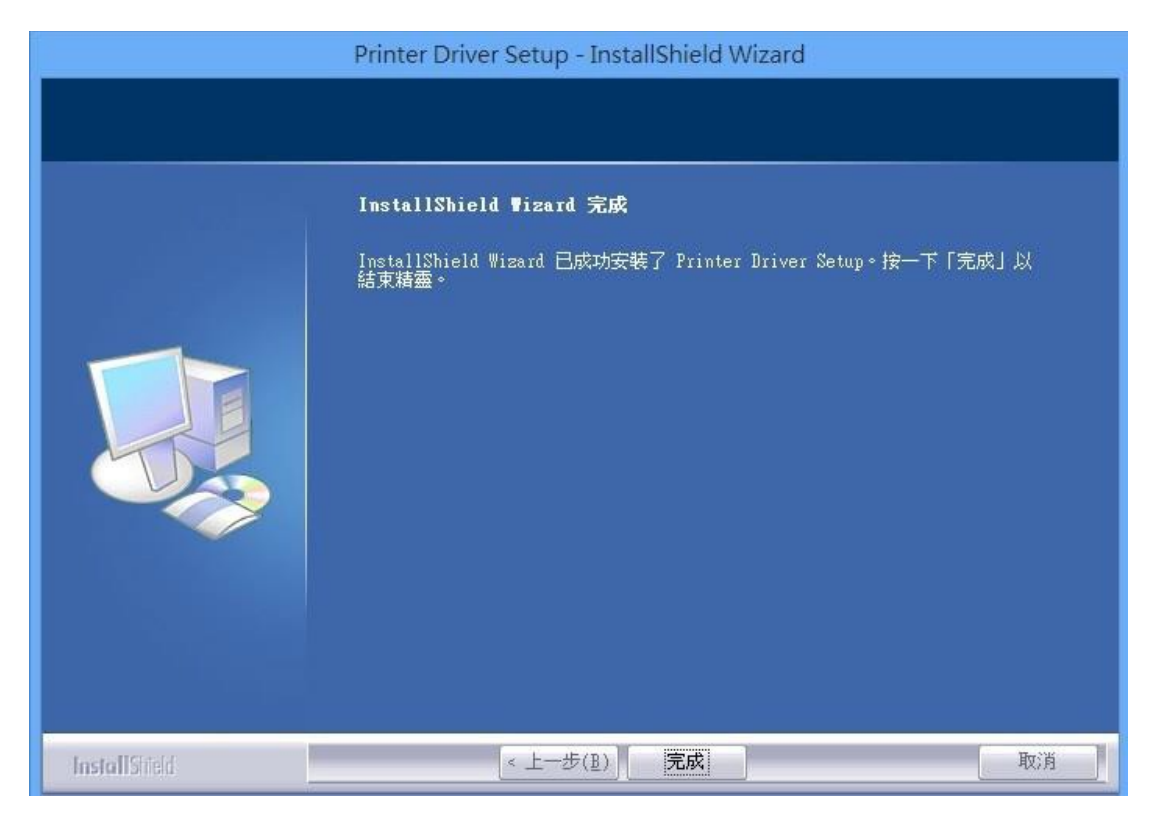

9. 跟 PD290 的安裝方式一樣,到新增印表機中設定,但路徑是在 C:\microprinter 中 裡頭的資料夾分別為 driverx64 (Win7,Win8) 和 driverx86(WinXP),看安裝店家系統 是哪一種來分別安裝...

編車 83 🕞 🖶 新増印表機 安裝印表機驅動程式 從清單選擇您的印表機。按一下 [Windows Update] 查看更多型號。 Ś 若要從安裝 CD 安裝驅動程式,請按一下 [從磁片安裝]。 pdfFactory Pro 從磁片安裝 23 製造商 → 請插入製造廠商的安裝磁片 挥正確的磁碟。 🧾 找出檔案位置 X Generic Gestetner 搜尋位置(I): 🌗 driverx64 - 🕝 🤌 📂 🛄-ΗP infotec 修改日期 名稱 類型 ■ 驅動程業 setup.inf 2013/2/17 上午 10:25 安裝資訊 告訴我為 1 從下列位置複製製造廠商檔 C:\microprinter\driverx64 • 開啟(O) 檔案名稱(N): \*.inf • 檔案類型(T): 安裝資訊 (\*.inf) 取消 -選擇第一項 POS58 驅動

| 列:安裝 Win7 的 Pd260 E | 口表機,則路徑指到這裡來安裝 C:\microprir | ter\ driverx64 |
|---------------------|-----------------------------|----------------|
|---------------------|-----------------------------|----------------|

|   |                                                                                       | × |
|---|---------------------------------------------------------------------------------------|---|
| 9 | 新增以表機                                                                                 |   |
|   | 安裝印表機驅動程式<br>《清單選擇您的印表機。按一下 [Windows Update] 查看更多型號。<br>若要從安裝 CD 安裝驅動程式,請按一下 [從磁片安裝]。 |   |
|   | 印表機<br>POS58 Driver<br>POS76 Driver<br>POS80 Driver                                   |   |
|   | ▲ <b>驅動程式尚未數位簽章!</b> Windows Update(W) 従磁片安裝(H)<br>告訴我為什麼驅動程式簽章很重要                    |   |
|   | 下一步(N) 取消                                                                             |   |

### 改印表機名稱為 Pd290 (PS:因為平台列印條碼預設"Pd290"這個為印表機)

| 🚱 🖶 新増印表機   |                     |
|-------------|---------------------|
| 輸入印表機名稱     |                     |
| 印表機名稱(P):   | Pd290               |
| 這台印表機將使用 PO | S58 Driver 驅動程式來安裝。 |
|             |                     |
|             |                     |
|             |                     |
|             |                     |
|             |                     |
|             | 下一步(N) 取消           |

再來就是測試列印囉~

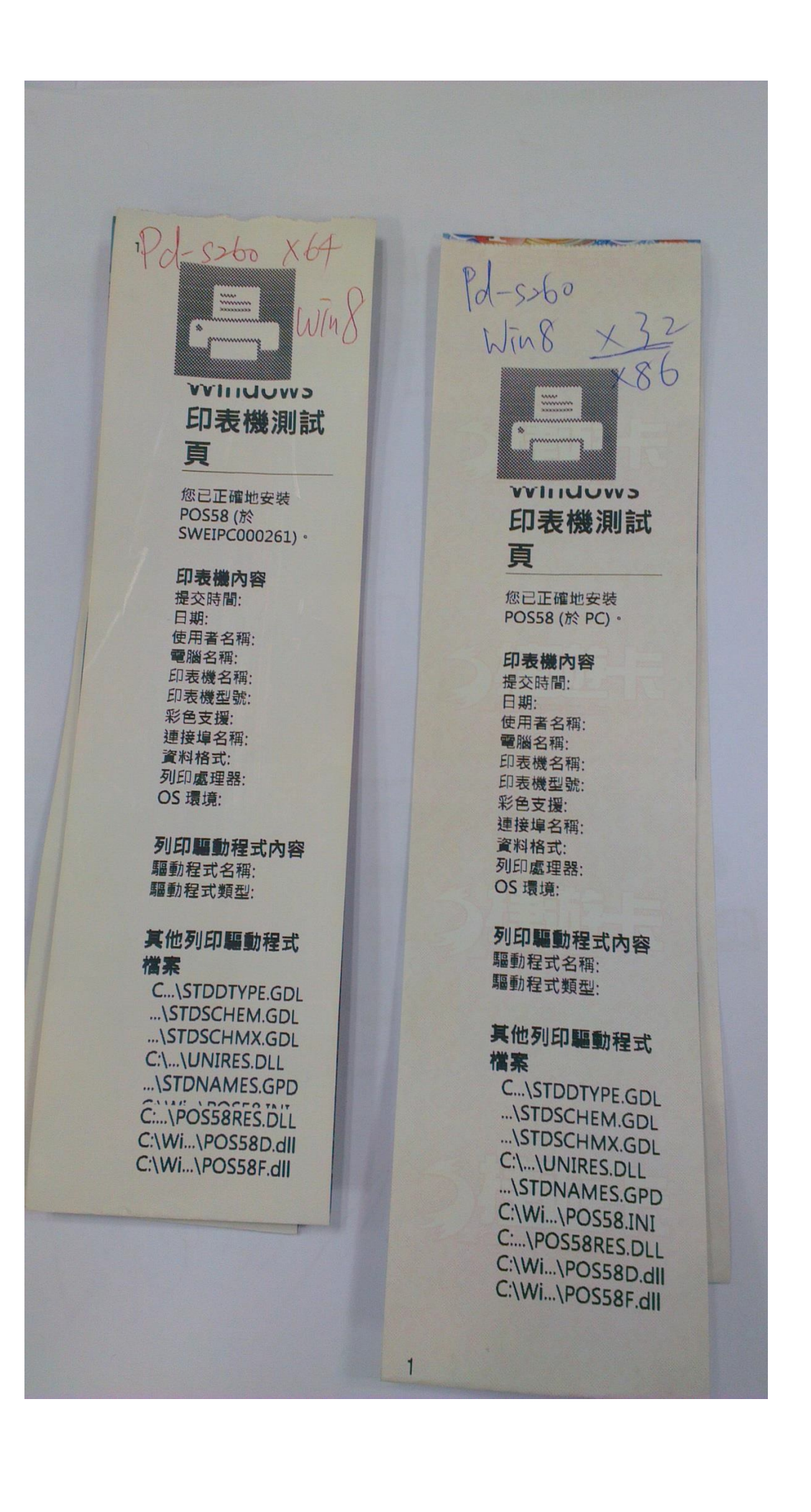